## **BASIC USER FEATURES**

## HOW TO SELECT ORIGINAL IMAGE TYPE BEFORE PRINT OR SCAN HOW TO SETTING ORIGINAL IMAGE TYPE

This function is to specify original image type to ensure the right quality of copy and scan.

1. On the left menu, choose EXPOSURE menu

2. Select the right options for original image type.

- $\circ~\mbox{Text}$  : Use this mode for regular text documents
- Text/Printed Photo :This mode provides the best balance for copying an original which contains both text and printed photographs, such as a magazine or catalogue.
- Text/Photo :This mode provides the best balance for copying an original which contains both text and photographs, such as a text document with a photo pasted on.
- Printed Photo :This mode is best for copying printed photographs, such as photos in a

Page 1 / 2

## © 2025 Admin IT <it@ambangangkasa.com> | 2025-07-22 09:09

 ${\tt URL: https://self.aliranbernas.com.my/content/5/24/en/how-to-select-original-image-type-before-print-or-scan.html}{\tt urlimed} and {\tt urlimed} and {\tt urli$ 

## **BASIC USER FEATURES**

magazine or catalogue.

- Photo :Use this mode to copy photos.
- Maps :This mode is best for copying the light colour shading and fine text found on most maps.
- Light Original :Use this mode for originals with light pencil writing.

Unique solution ID: #1023 Author: Admin IT Last update: 2024-09-10 10:24